## Öğrencinin Sorumlu Olduğu Ders Kataloğu Nasıl Görüntülenir?

YBS (Yönetim Bilgi Sistemi) Programı açıldıktan sonra "Akademisyen Uygulaması" sekmesine bir kez tıklanır.

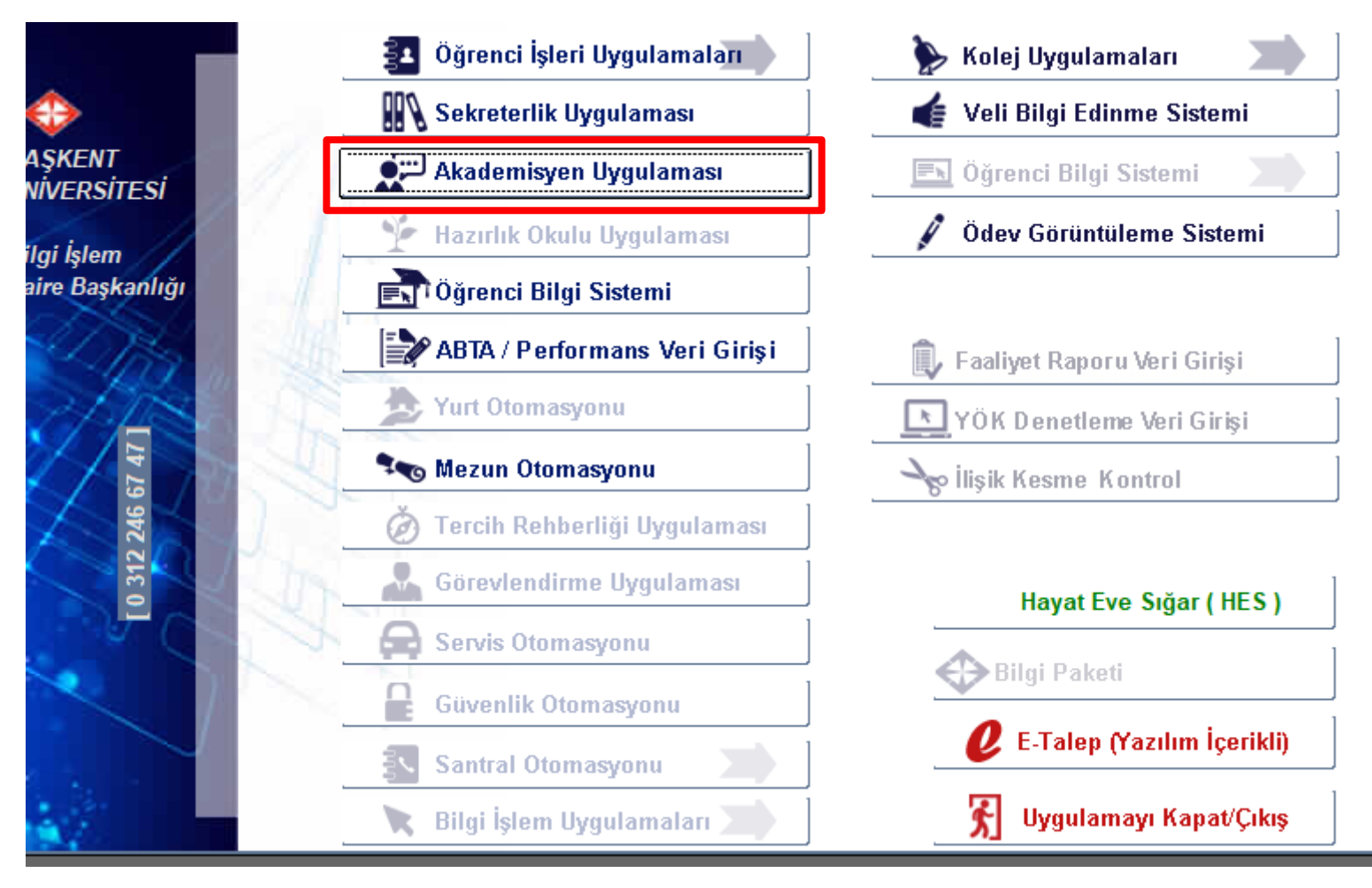

Açılan ekranda "Danışman" sekmesine bir kez tıklayarak öğrencilerin listesi görüntülenir.

Sıra no sütunun da bilgisi kontrol edilecek öğrencinin bilgilerinin bulunduğu satıra bir kez tıkladıktan sağ alanda yer alan "Ders Kayıt İşlemleri" butonuna bir kez tıklanır.

| B.U.O.O.S Akademisyen (2000/2000)                                                          |                                        | Denedes             |                                       |                              |                 |                   |               |               |                |   |
|--------------------------------------------------------------------------------------------|----------------------------------------|---------------------|---------------------------------------|------------------------------|-----------------|-------------------|---------------|---------------|----------------|---|
| OZUK Ders işlemleri Not Ar<br>Sorgu Kriteri<br>Kayıt Durumu Sınıfı<br>Tüm Durumlar V Tüm S | iniflar Vanişman<br>Öğrenim Tü         | Raponar  <br>Irü    | Danışman Onay                         | inav Çakışma<br>ı Öğrenci Ac | Hazi<br>I Soyad | пік               |               |               | Bul            |   |
| Sıra<br>No Bi lüm Öğrenci Soyadı, Adı (Sıralı) Num                                         | enci Kayıt<br>Marası Durumu <u>GNO</u> | Başarı<br>Durumu    | Dönem                                 | Giriş Şekli                  | Sınıfı          | Yarıyıl<br>Sayısı | Bilgi<br>Notu | Öğr.<br>Onayı | Danş.<br>Onayı |   |
| 1                                                                                          | t lass l                               | 2021                | -2022 Güz Yarıyılı                    | Ön Kayıt                     | 1               | 2                 |               | VAR           | VAR            | A |
| 2                                                                                          |                                        | 2021                | -2022 Güz Yarıyılı                    | On Kayıt                     | 1               |                   |               | VAR           | VAR            |   |
| 3                                                                                          |                                        | 2021                | 2022 GUZ Yariyili                     | Ön Kayıt                     | 1               |                   |               | VAR           | VAR            |   |
| 4 Ogrencinin Adi Soyadi                                                                    |                                        | 2021                | -2022 Guz Yarıylı                     | Ön Kavıt                     | 1               | 2                 |               | VAR           | VAR            |   |
| 6                                                                                          |                                        | 2021                | -2022 Güz Yarıyılı                    | Ön Kayıt                     | 2               | 5                 |               | VAR           | VAR            |   |
| 7                                                                                          |                                        | 2021                | -2022 Güz Yarıyılı                    | Ön Kayıt                     | 2               | 7                 |               | VAR           | VAR            |   |
| 8                                                                                          |                                        | 2021                | -2022 Güz Yarıyılı                    | Ön Kayıt                     | 1               | 1                 |               | VAR           | VAR            | ⊡ |
| Toplu İşlemler Listesi                                                                     |                                        |                     | Tekil İşler                           | mler Listesi                 |                 |                   |               |               |                |   |
| Toplu Not Dökümü Bas                                                                       | E-pos                                  | ta                  |                                       | ]                            |                 |                   |               | _ )           |                |   |
| Toplu Karne Bas                                                                            | Sira                                   | a Numarasına t      | ıklayarak                             | Me                           | erdiven         | Döküm             |               |               |                |   |
| Ekran görüntüsünü yenile                                                                   | seç                                    | tiğiniz öğrenci     | için tekil                            | Mezuniyeti                   | ne Ne Ka        | aldı? (Te         | k Sayfa       |               |                |   |
| Not Dökümünü .csv Kaydet                                                                   | уар                                    | abileceğiniz iş     | lemler                                | Mezu                         | niyetine        | e Ne Kald         | 1?            |               |                |   |
| Toplu Mezunivetine Ne Kaldı Baş                                                            | Cep1                                   |                     | · · · · · · · · · · · · · · · · · · · | Ka                           | irne Gö         | rüntüle           |               |               |                |   |
| Danısmanlığını Yap. Öğrenciler                                                             | Cep2                                   |                     | 7                                     | Der                          | s Kayıt İ       | şlemleri          |               | <++           |                |   |
| SMS Gönder ve Durum Takip                                                                  | Cep1 S                                 | SMS için kullanılac | aktır.                                | Not D                        | ökümü           | Görüntü           | le            |               |                |   |
| E- Posta Gönder                                                                            |                                        |                     |                                       | Beklener                     | Notu G          | ir / Başa         | rı Gör        |               |                |   |
| Öărenci İletisim Bilgileri                                                                 |                                        |                     |                                       | Bilgi N                      | otu Ekle        | -Görünt           | üle           |               | 10             |   |

Açılan ekran aşağıdaki gibi olacaktır.

Bu ekranda yer alan işaretli alan öğrencinin tabi olduğu katalog bilgisidir ve üzerine tıklandığında ilgili katalog da görüntülenmektedir.

| 🖥 B.U.O.O.S Akademisye  | n inininininininininininininini |                              |                   |                  |
|-------------------------|---------------------------------|------------------------------|-------------------|------------------|
| Öğrenci Bilgileri       | Tekrar Edilecek Dersler (TED)   | Kayıt Yapılan Dersler        | Ders Kayıt Takibi |                  |
| – DERS YÜKÜ BİLGİLERİ - |                                 |                              |                   |                  |
| GENEL NOT ORTALAMA      | SI :                            |                              |                   |                  |
| DERS YÜKÜ :             |                                 |                              |                   |                  |
| ÜCRET BİLGİSİ :         |                                 |                              |                   |                  |
| ÜCRET YATIRILMIŞTIR.    |                                 |                              |                   | _                |
| UYGULANAN YÖNETMELİ     | κ                               |                              |                   |                  |
|                         |                                 |                              |                   |                  |
| UYGULANAN YÖNETMELİ     | K KURALLARI:                    |                              |                   |                  |
|                         |                                 |                              |                   |                  |
|                         |                                 |                              |                   |                  |
|                         |                                 | Öğrencinin B                 | ດິໄມັຫນົກນົກ      |                  |
| 🗹 Kayıt Onayı Var!      |                                 | 2019-2020 Güz Y              | arıyılı Kataloğu  |                  |
|                         |                                 |                              |                   |                  |
|                         |                                 |                              |                   |                  |
|                         | Öžransininin Kaut V             | anturdižu Dorolovo Cöro Doro | Dregram, Däkümü   | Cari             |
|                         | Ogrencinizin Kayit f            | apurdigi bersiere Gore bers  | Programi Dokumu   | Gen              |
|                         | Santral Oto                     | masyonu                      |                   |                  |
| 1 m                     | Bilai İslam                     |                              | 🛛 🚺 Uvaula        | mavi Kapat/Cikis |
|                         | n bilgi işlem                   | oyyulallialall               | N] oygana         | ing), napao ying |